山东省职业教育教材审定委员会审定 中等职业教育规化教材

## 《计算机应用基础》

# 第2章Word XP 文字处理

## 2006年7月

山东省职业教育教材编写组 编著

高等教育出版社

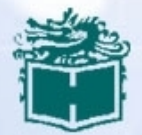

本章目录

- 2.1 认识Word文档
- 2.2 文档格式设置
- 2.3 文档页面设置
- 2.4 制作Word表格
- 2.5 图文混排

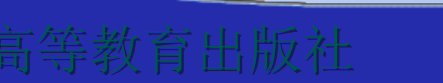

下一页

页

录

退

2.1 认识Word文档

2.1.1 初识Word文档
2.1.2 文本的输入及编辑

退

下一页

出

-页

录

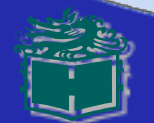

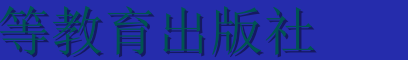

# 2.1 认识Word文档

## [任务]创立、保存Word文档"山东旅游.DOC", 在文档中输入文本,并对文本进行根本编辑。

山东作为我国东部沿海的一个大省,历史悠久、文化兴旺、 山河壮丽、人杰地灵,具有开展旅游业的诸多优势。 丰富的资源优势。山东是我国的旅游资源大省,资源种类、 规模、品味和布局均属全国上乘;泰山从这里崛起,孔子在这 里诞生,黄河由这里入海;作为"孔孟之乡"、"礼仪之邦" 的山东,东部拥有3000多公里的海岸线;普及全省的自然人文

# [分析] 为了创立文档,首先要启动Word,然后输入文字,对文字进行编辑、保存、关闭等操作;

上一页

退

下一页

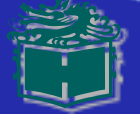

# 2.1.1 初识Word文档

## 1. 翻开Word

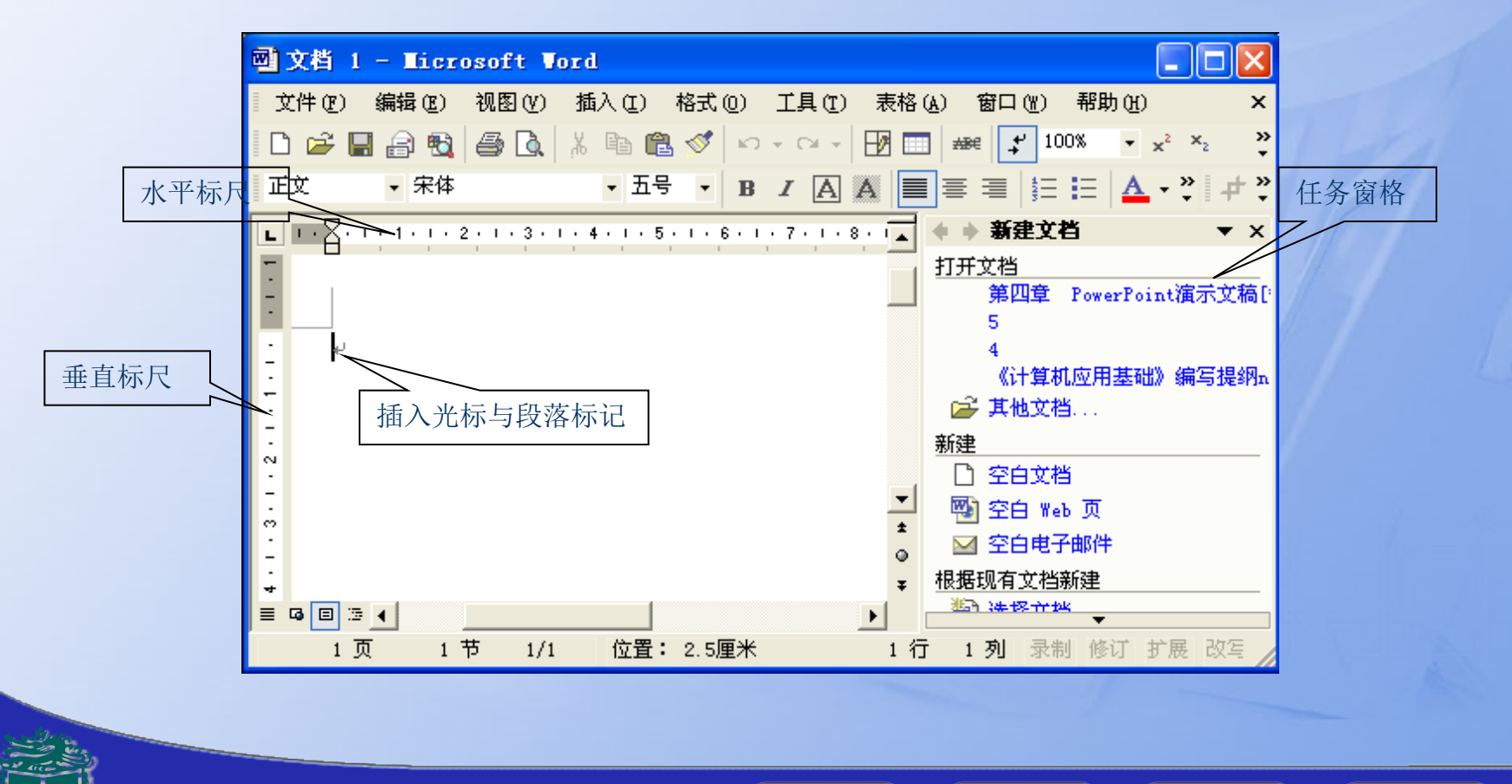

E

录

-页

下一页

退出

# 2. 创立文档

| 文作       | + (E) 编辑 (E) 视图 (V       | ) 插入(1) |
|----------|--------------------------|---------|
| D        | 新建(N) Ctrl+N             | 繁 - 砂   |
| <b>2</b> | 打开(0) Ctrl+O             | -       |
|          | 保存 ( <u>S</u> )   Ctrl+S | - %破    |
| :        | 另存为( <u>A</u> )          | 2 2     |
|          | 页面设置(U)                  | - 8     |
|          | ×                        |         |

录

上一页)

下一页

退

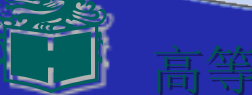

# 3. 保存文档

| 另存为               |                            | ? 🛛     |
|-------------------|----------------------------|---------|
| 保存位置( <u>I</u> ): | 🔁 实例 💽 🗢 • 🖻 🔍 🗡 🏢 • 2     | Ĺ具(Ĺ) ▼ |
| <b>③</b><br>历史    |                            |         |
| (二)<br>我的文档       |                            |         |
| 「夏面               |                            |         |
| *<br>收藏夹          |                            |         |
|                   | 文件名 (20): 山东旅游. doc        | 保存(S)   |
|                   | 保存类型 (I): Word 文档 (*. doc) | 取消 」    |

录

上一页

退

出

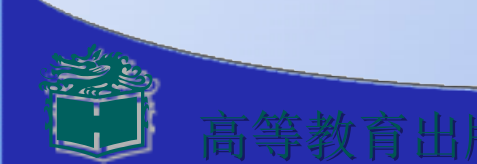

4. 关闭文档

# 5. 翻开已保存的文档

| 打开             |                                                                                                    | ? 🗙  |
|----------------|----------------------------------------------------------------------------------------------------|------|
| 查找范围(I):       | 🕞 计算机应用基础稿件1 💽 🔶 🐔 🔯 💥 🖽 🛨 工具 (L)                                                                                 | •    |
| <b>③</b><br>历史 | <ul> <li>□ 《计算机应用基础》第三章 Excel XP[徐湧]</li> <li>□ 第六章陈博清</li> <li>図 《计算机应用基础》目录</li> <li>図 第二章 Word 文字处理</li> </ul> |      |
| (1)<br>我的文档    | <ul> <li>         ・         ・         ・</li></ul>                                                                 |      |
| 「」「「」」         | 第五章 Internet应用 第一章 Windows XP操作 可山东旅游 回山东省中等职业学校试用教材                                                              |      |
| *<br>收藏夹       | 國國建论                                                                                                    |      |
|                | 文件名(20):                                                                                                    | 所()・ |
|                | 文件类型 ①: 所有 Word 文档                                                                                                | 取消   |

录

上一页

退

出

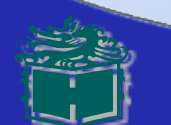

## 2.1.2 文本的输入及编辑

## 1. 插入字符

| 徛                              | 号                                                        |             |     |                        |   |   |   |    |   |   |   |   |    |              |   | ?  | < |
|--------------------------------|----------------------------------------------------------|-------------|-----|------------------------|---|---|---|----|---|---|---|---|----|--------------|---|----|---|
|                                | 符号(S) 特殊字符(P)                                            |             |     |                        |   |   |   |    |   |   |   |   |    |              |   |    |   |
| 字体 (g): (普通文本) 子集 (U): 半形及全形字符 |                                                          |             |     |                        |   |   |   |    | - |   |   |   |    |              |   |    |   |
|                                | 1                                                        | \$          | %   | @                      | 1 | ч | # | \$ | % | & | 1 | ( | )  | *            | + | ,  |   |
|                                |                                                          |             | /   | 0                      | 1 | 2 | 3 | 4  | 5 | 6 | 7 | 8 | 9  | :            | ; | <  |   |
|                                |                                                          | $\setminus$ | ?   | @                      | Α | В | С | D  | Е | F | G | Η | Ι  | J            | Κ | L  |   |
|                                | М                                                        | Ν           | 0   | Р                      | Q | R | S | Т  | U | V | W | Х | Y  | Ζ            | Γ | \- |   |
|                                | 近期例                                                      | 明过          | 的符号 | <b>}</b> ( <u>R</u> ): |   |   |   |    |   |   |   |   |    |              |   |    |   |
|                                | ,                                                        | a           | ,   | ;                      | : | 1 | ? | 44 | " | ( | Ľ | ) | %  | &            | ] | *  |   |
|                                | FVILWIDTH COMMA 字符代码 (C): FFOC 来自 (M): Vni code (十六进制) ▼ |             |     |                        |   |   |   |    |   |   |   |   |    |              |   |    |   |
|                                | 自动更正 ( <u>A</u> ) 快捷键 ( <u>K</u> ) 快捷键: FFOC, Alt+X      |             |     |                        |   |   |   |    |   |   |   |   |    |              |   |    |   |
| ~                              |                                                          |             |     |                        |   |   |   |    |   |   |   |   | 插入 | ( <u>I</u> ) |   | 取消 |   |

录

上一页

退

出

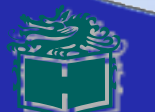

- 2. 删除字符
- 3. 复制字符
- 4. 移动字符

# 5. 撤消与恢复操作

上一页

录

下一页

退

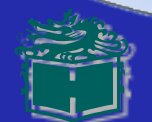

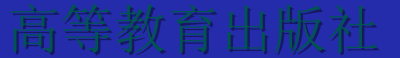

# 6. 文档的查找与替换操作

| 查找和替换                         | ? 🗙          |
|-------------------------------|--------------|
| 查找 @)   替换 @)   定位 @)         |              |
| 春我内容(町)・ 「                    |              |
| 选项: 区分全/半角                    |              |
|                               |              |
| □<br>□ 突出显示所有在该范围找到的项目 (T):   |              |
| 主文档                           | 北下一处 (II) 取消 |
| 搜索选项                          |              |
| 捜索 (:) 全部 ▼                   |              |
|                               |              |
| 全子匹配 []                       | 问音(口语)(1)    |
|                               | 选项(S)        |
| □ 香港 単词的所有形式 (英文) (₩)         |              |
| 查找                            |              |
| 格式 (Q) • 特殊字符 (E) • 不限定格式 (T) | 1            |
|                               |              |

| 查找和替换                  |                                    | ?× |
|------------------------|------------------------------------|----|
| 查找 ( <u>0</u> ) 替换 (2) | )   定位 (G)                         |    |
| 查找内容(M):<br>选项:        |                                    |    |
| <b>替换</b> 为(I):        | 山东省                                | •  |
|                        | 高级 ∓ (0) 替换 (2) 全部替换 (2) 查找下一处 (2) | 取消 |

下一页

退

出

上一页

录

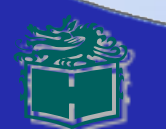

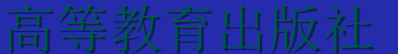

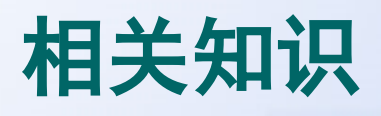

- 1. 使用工具栏
  - 🗋 🗃 🗟 🚳 🙆 🕵 🍞 👗 🖻 🛍 💅 🗠 🗠 •

录

E

上一页

退

出

- 2. 使用快捷菜单
  - X 剪切(T) Ba 复制(C) 🖺 粘贴(P) 汉字重组(V) A 字体(F)... 請 段落 (₽)... 三 项目符号和编号(图)... ||A 文字方向(X)... 符号(S)... 4. 超链接(H)... 同义词(Y) ۲ 选择格式相似的文本(S) 翻译(A)

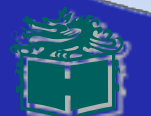

## 3. Office剪贴板和选择性粘贴

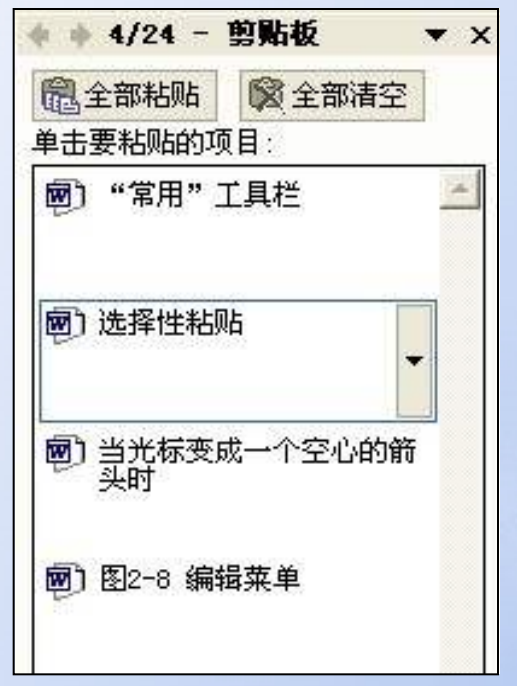

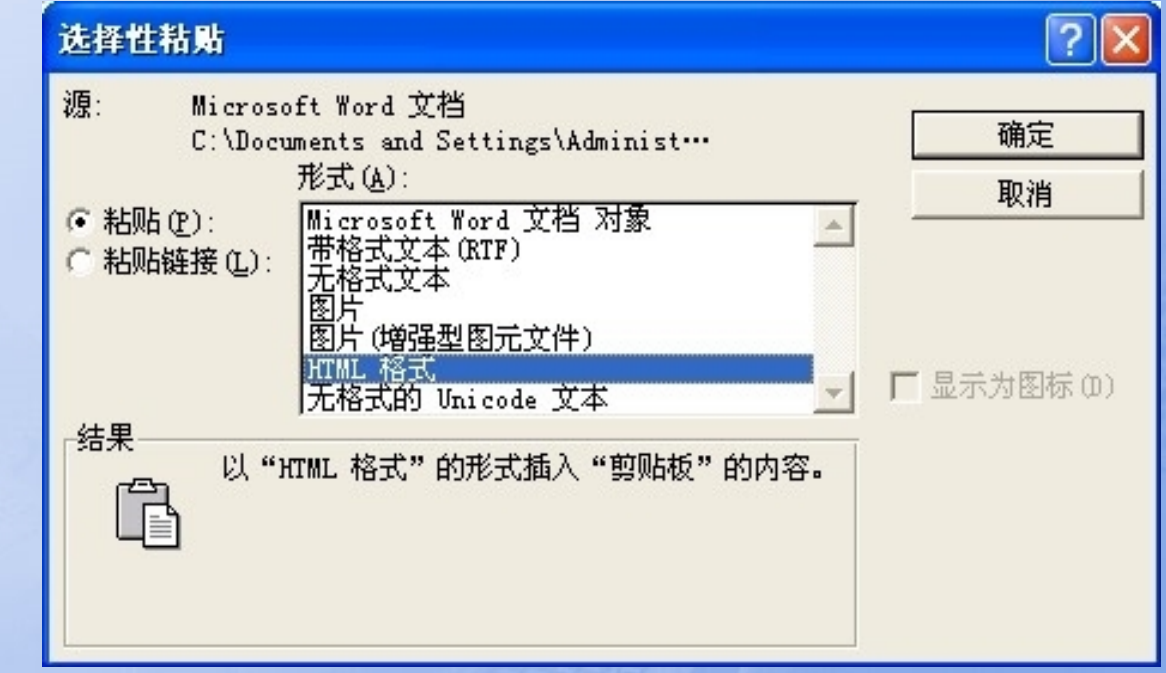

上一页

E

录

退

下一页

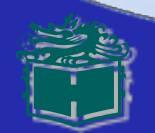

课堂练习

#### 1. 给出"常用"工具栏中各按钮的名称:

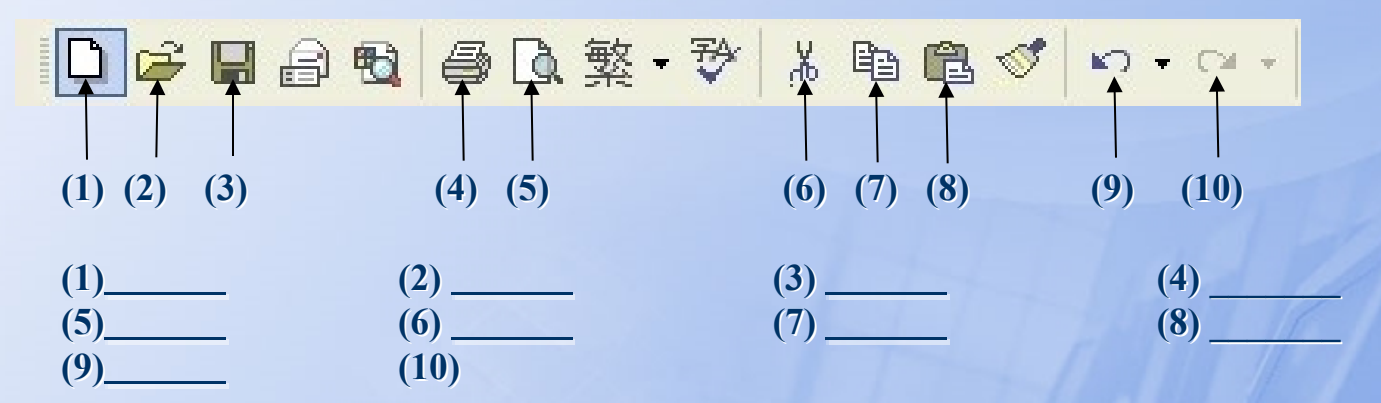

录

退

一页

页

- 2. 将本节任务正文的第1段"我国" 2个字删除。
- 3. 将本节任务正文的第2段中的"全省"改为"山东省"。
- 4. 查找你输入的文本中共几处"山东"。

# 2.2 文档格式设置

2.2.1 设置字符格式
2.2.2 设置段落格式

退

出

下一页

上一页

录

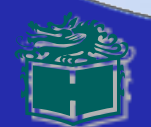

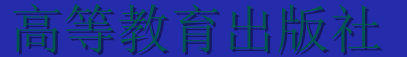

## 2.2 文档格式设置

[任务] 翻开"山东旅游"文档,对其进行 文档格式设置,效果如图。

[分析] 为了美化文档,在Word文档中 使用字体格式对文档进行字体、字形、 字号、字符间距等设置;使用段落格式 对文档进行缩进、间距、行距等设置, 使文档更加美观。

#### 山东旅游,

山东作为我国东部沿海的一个大省,历史悠久、文化发达、山河壮丽、人杰地灵, 具有发展旅游业的诸多优势。↩

**牛富的资源优势。**山东是我国的旅游资源大省,资源种类、规模、品味和 布局均属全国上乘,泰山从这里崛起,孔子在这里诞生,黄河由这里入海,作为"孔孟 之乡"、"礼仪之邦"的山东,东部拥有 3000 多公里的海岸线,遍及全省的自然人文资 源丰富多彩,极具特色。↔

**并放的区位优势。**山东仅次于沿海开放前沿,介于北京、上海两大国际都市之间,西部是的市场腹地,东部与韩国、日本一衣带水、隔海相望。2005 年,全省 实际利用外资超过 150 亿美元,世界 500 强企业有 113 家在我省投资企业 260 多家。全省对外开放的步伐不断加快。↩

良好的环境优势。历史上山东大汉"知礼仪、重道义",山东人热情好客、

蒙爽大方、讲求诚信、善交朋友,是发展旅游的最佳资源。近年来,全省社会稳定,治 安良好。山东创建 18 个中国优秀旅游城市,数量居全国之首。↔

2005 年度,山东旅游总收入达到 1039.7 亿元,同比增长 27.6%,成为全国第六个 旅游总收入过千亿的旅游大省。↔

一页

录

页

很

## 设置字符格式

 选中文档的标题"山东旅游",在"字体"对话框的 "字体"选项卡中设置为红色黑体、小二号、加粗、 空心字;在"字符间距"选项卡中,设缩放为150 %,间距设为加宽3磅。

| 字体 ? 🛛                                                                                                    | 字体 ? 🛛                                                                                                    |
|----------------------------------------------------------------------------------------------------|----------------------------------------------------------------------------------------------------|
| 字体     ②       字体     ②       字体     ②       中文字体     ①       中文字体     ①       一     ○       一     ○       一     ○       一     ○       一     ○       一     ○       一     ○       一     ○       一     ○       一     ○       一     ○       ○     ○       ○     ○       ○     ○       ○     ○       ○     ○       ○     ○       ○     ○       ○     ○       ○     ○       ○     ○       ○     ○       ○     ○       ○     ○       ○     ○       ○     ○       ○     ○       ○     ○       ○     ○       ○     ○       ○     ○       ○     ○       ○     ○       ○     ○       ○     ○       ○     ○       ○     ○       ○     ○       ○     ○       ○     ○ | 字体       ?         字体 (1) 字符间距(1) 文字效果 (1)         缩放 (2): 100%         %         可能 (2): 标准         可能 (2): 标准         可容 (2): 标准         「标准         「「「「」」」         「「」」         「」」         「」」         「」」         「」」         「」」         「」」         「」」         「」」         「」」         「」」         「」」         「」」         「」」         「」」         「」」         「」」         「」」         「」」         「」」         「」」         「」」         「」」         「」」         「」」         「」」         「」」         「」」         「」」         「」」         「」         「」         「」         「」         「」」         「」」         「」」         「」」         「」」         「」         「」         「」         「」     < |
| 「 删除线 (L)     「 阴影 (L)     「 小型大写字母 (L)       「 双删除线 (L)     「 空心 (L)     「 全部大写字母 (L)       「 上标 (L)     「 阳艾 (L)     「 隐藏文字 (L)       「 下标 (L)     「 用艾 (L)     「 隐藏文字 (L)       「 顶览           微软 卓越 AaBbCc        这是一种 TrueIype 字体,同时适用于屏幕和打印机。         默认 (L)     确定     取消                                                                                                    | 预览微软卓越 AaBbCc                                                                                                    |

录

上一页

下一页

退

 选中"丰富的资源优势",在"字体"选项 卡中设置为蓝色隶书、小三号、加桔黄色波浪 下划线,并设置阴影效果。

选中设置好的"丰富的资源优势",双击常用工具栏中的格式刷按钮,再依次选中后面三段的标题,这样就对这三个标题进行了与"丰富的资源优势"相同的设置。

## 提示: "格式刷"可以将某一段落和文字的排版格式复制 给另一段落和文字。

录

上一页

退

下一页

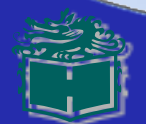

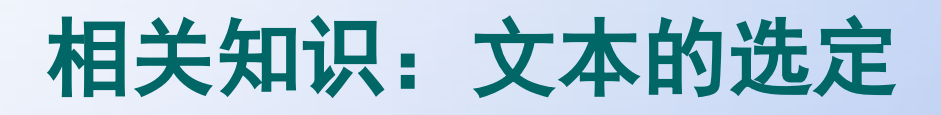

## 常用的鼠标选定方法

| 选定内容       | 操作方法                            |
|------------|---------------------------------|
| 英文单词/汉语词组  | 双击该英文单词或汉语词组                    |
| 图形         | 单击该图形                           |
| 一行文本       | 单击该行左侧的选定栏                      |
| 多行文本       | 在行左侧的选定栏中拖动                     |
| 整段句子       | 按住Ctrl键单击该句子的任何位置               |
| 一个段落       | 双击该段落左侧的选定栏或连续三次单击该段落任意位置       |
| 多个段落       | 在选定栏中双击并拖动                      |
| 选定行数较多的长文本 | 从开始点拖动至结束点或单击开始点后再按住Shift键单击结束点 |
| 列方式选定文本    | 按住Alt键不放,从开始点拖动至结束点             |

录

上一页

下一页

退

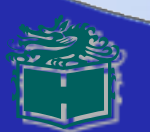

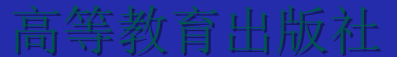

## 常用的键盘选定操作

| 快捷键                     | 功能                      |
|-------------------------|-------------------------|
| Shift + ↑或↓             | 向上或向下选取一行字符             |
| Shift + ←或→             | 向左或向右选取一个字符             |
| Shift + Home或End        | 选定插入点至行首或行尾             |
| Shift + PgUp或PgDn       | 向上或向下选取一屏               |
| Shift + Ctrl + Home或End | 选至文档开头或结尾               |
| Shift + Ctrl + ↑或↓      | 选至段落开头或结尾               |
| Shift + Ctrl + ←或→      | 选至词头或词尾                 |
| Ctrl+A或5(数字键盘)          | 整个文档(相当于打开编辑菜单选择"全选"命令) |

录

上一页

退

下一页

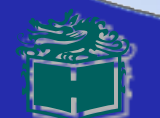

试一试

1. Word格式按钮中有许多设置字符格式的快捷按钮,请填写以下快捷按钮的名称:

| 宋体         |            | ▼ 五号 | <b>▼</b> B <i>I</i> | U · A A × ·     |
|------------|------------|------|---------------------|-----------------|
| (1)        |            | (2)  | (3) (4)             | (5) (6) (7) (8) |
| (1)<br>(5) | (2)<br>(6) |      | (3)<br>(7)          | (4)<br>(8)      |

- 2. 把图2-12所示文本的正文第1段设置为黑色、加粗、小四号、幼圆体。
- 3. 把图2-12所示文本的正文第2、4段都设置为红色、五号、华文、细黑、倾斜、阴影 字,且加上着重号。
- 4. 把图2-12所示文本的正文第3、5段设置为绿色、五号、楷体字,缩放到130%,并加 上直线下划线。

录

-页

退

下一页

4

5. 把图2-12所示文本中的"丰富的资源优势"等4个副标题的位置均降低1磅。

## 2.2.2 设置段落格式

1. 设置标题。将光标放在标题处,在"段落" 对话框的"缩进和间距"选项卡中选择对齐方 式为"居中",按"确定"按钮。 2. 设置正文。将光标放在第一段,在"缩进和 间距"选项卡中选择对齐方式为"两端对齐 ",缩进设置为首行左缩进"2字符",行距 设置为固定值"22磅"。利用格式刷将后面五 个段落的格式也作相同的设置。

上一页

退

下一页

相关知识

#### 1.段落格式 〔1〕对齐方式

文本对齐的方式有两端对齐、居中对齐、左对齐、右对齐和分散对齐五种

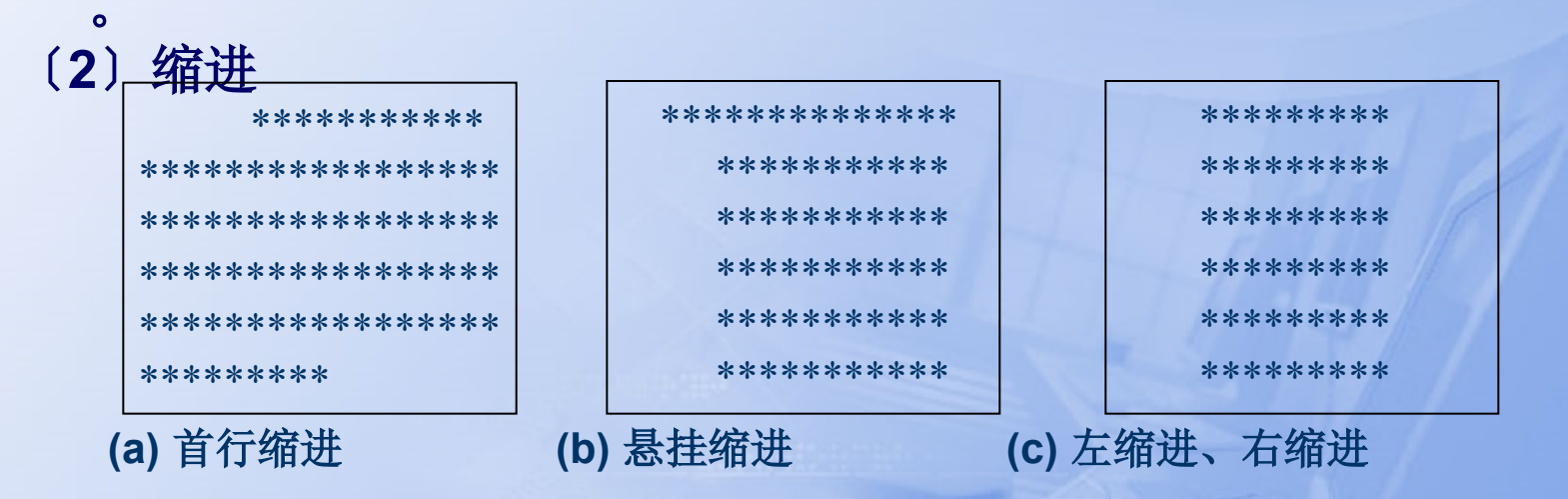

(3)行间距 行间距分单倍行距、1.5倍行距、2倍行距、多倍行距、最小值、固定值等。 (4)段间距 段间距是指两个段落之间的距离,分为段前距离和段后距离两种。

录

-页

曰

1

退

## 2.添加工程符号和编号

| 项目符号和编号 🔹 🖓 🔀             |                                   |   |        |  |  |  |  |  |  |
|---------------------------|-----------------------------------|---|--------|--|--|--|--|--|--|
| 项目符号(B) 编                 | 项目符号 (B) 编号 (B) 多级符号 (U) 列表样式 (L) |   |        |  |  |  |  |  |  |
| 无                         | •                                 | • | •<br>• |  |  |  |  |  |  |
|                           | *           *                     | > | * *    |  |  |  |  |  |  |
| 自定义(II)<br>重新设置(II) 确定 取消 |                                   |   |        |  |  |  |  |  |  |

| 项目符号和编号 ? 🔀                                                  |                              |                |                |  |  |  |  |  |
|--------------------------------------------------------------|------------------------------|----------------|----------------|--|--|--|--|--|
| 项目符号(B) 编号                                                   | 号(M) 多级符号(                   | Ŭ) │ 列表样式 (L)  | 1              |  |  |  |  |  |
| 无                                                            | 1.           2.           3. | 1)<br>2)<br>3) | I<br>II<br>III |  |  |  |  |  |
| A<br>B<br>C                                                  | A)<br>B)<br>C)               | a)             | I.,            |  |  |  |  |  |
| 列表编号     ●       ● 重新开始编号 (R)     ●       ● 重新开始编号 (R)     ● |                              |                |                |  |  |  |  |  |
| 重新设置(B)                                                      |                              | 确定             | 取消             |  |  |  |  |  |

下一页

退

出

录

上一页

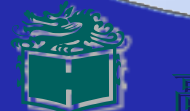

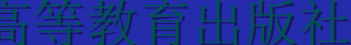

3.显示格式

| 山东旅游 - Iicrosoft Vord                        |                                         |
|----------------------------------------------|-----------------------------------------|
|                                              | <u>w</u> )帮助( <u>H</u> ) ×              |
| 🗅 🚄 🖶 🔒 🔩 🎒 🔕 繁・琴 👗 🖻 🋍 💅 🗠 ヘッ 🧶 🖪           | 💷 國 📰 🎼 🛷 100% 🔹                        |
| 正文 + (中? • 黒体 • 小二 • B I U • A A 〓 冨         | ]≣ ¦≝ ∷∃   ⊿ • ▲ • ∦ . *                |
| _ / ⊘ ▼ ½磅- ▼ ▼ 🗄 ▼ 🚵 ▼ 🔜 ▼ 📾                | ▌ 🗖 ▾ ∃∄ ĦĦ / 🚈 📾 / ੈ↓ 🛛 🐥              |
| L 4 6 8 10 12 14 16 18 20 22 24 26 28 30 32  | ♦ ♦ 显示格式 ▼ ×                            |
|                                              | 所选文字                                    |
|                                              |                                         |
| ── 山东作为我国东部沿海的一个大省,历史悠久、文化发达、山河ネ             |                                         |
| - 有发展旅游业的诸多优势。→                              | □ 马其 10 2 2 19 4 10 2<br>所法文字的格式        |
| -<br><b>非富的资源优势。</b> 山东是我国的旅游资源大省,资源种类       |                                         |
|                                              | <u>字体:</u>                              |
| - 同对偶全国工聚,泰山从这里崛起,九十往这里诞生,黄河田这里/             | (默认) Times New Roman                    |
| 🚡 乡"、"礼仪之邦"的山东,东部拥有 3000 多公里的海岸线,遍及全         | (甲夏) 無体                                 |
| -<br>  -<br>                                 | 加粗                                      |
|                                              | │ 字体颜色:紅色 🛛 🚩                           |
| → · · · · · · · · · · · · · · · · · · ·      | 选项                                      |
| 🖸 之间,西部是的市场腹地,东部与韩国、日本一衣带水、隔海相望.             | □ 区分样式源                                 |
|                                              |                                         |
| 绘图 @ - 🔓   自选图形 (U - 🔪 🔪 📿 🍋 督 🔚 利 🔅 🙍 🌌 - : | <u>⊿</u> • <u>A</u> • ≡ ≡ ≓ ∎ <i></i> . |
| 1页 1节 1/1 位置:2.5厘米 1行 1列                     | 录制修订扩展改写中文(中国 🏑                         |

上一页)

下一页

录

退

出

试一试

1. Word格式按钮中有许多设置段落格式的快捷按钮,请填写以下快捷按钮的作用。

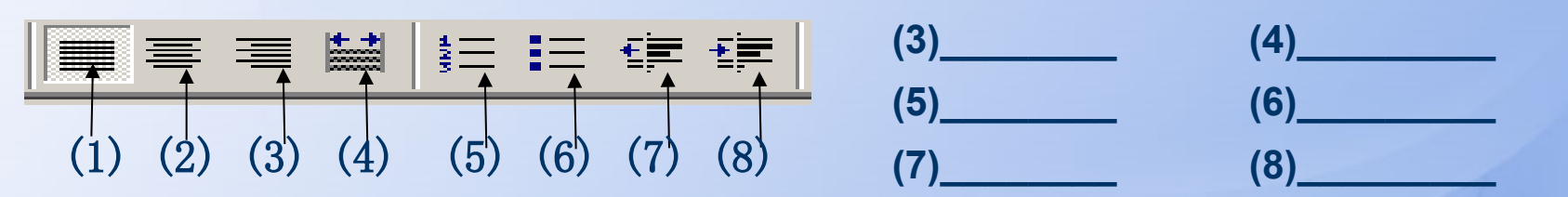

2. 用水平标尺也可以设置左缩进、右缩进和首行缩进,请移动水平标尺的三个标记, 观察段落的设置情况,并写出它们的名称及作用。

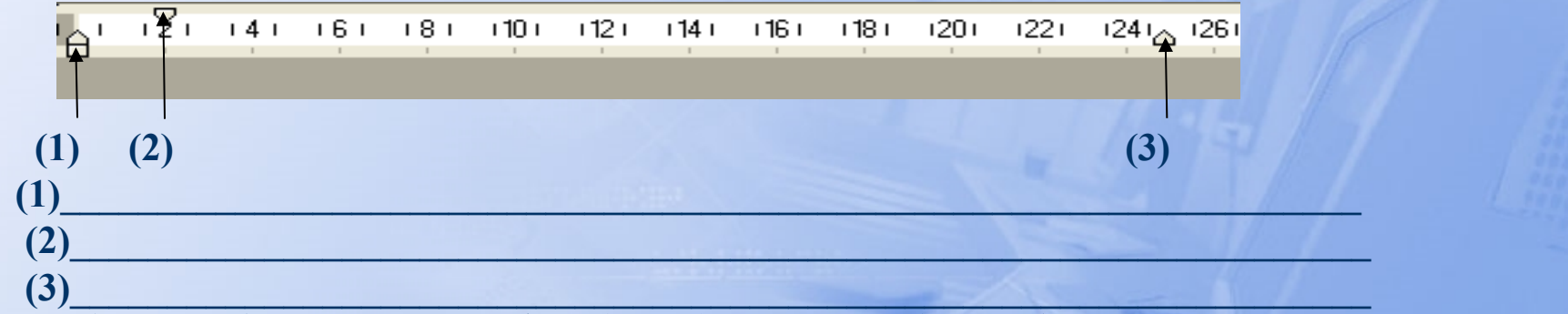

3. 将正文文本(如图2-12所示)标题的段前距和段后距各设置为一行。

4. 将正文文本(如图2-12所示)第1段落设置为两端对齐,段前距离和段后距离各为6磅,行间距为1.5倍行距。

5. 将正文文本(如图2-12所示)第2~5段落设置为左对齐,段前距离和段后距离各为0.5行,行间 距为固定值30磅,并设置工程编号〔编号自选〕。

录

-页

很

贞

课堂练习

- 1. 请列出有哪些方法可对选定的字符进行格式设置。
- 2. 请列出有哪种方法可对选定的段落进行格式设置。
- 3. 翻开Word文档,输入如下文字,并按样稿作字符设置,完成后以 文件名"字符格式.doc"保存。

 $H_2SO_4+Ca(OH)_2=CaSO_4+H_2O$ 

$$(a+b)^3 = a^3 + 3a^2b + 3ab^2 + b^3$$

职业教育以服务效录言,以越业效导向

- 4. 试用水平标尺上的缩进按钮进行缩进的设置。
- 5. 试用"显示格式"选项查看文本(如图2-12所示)第2段的文字和段 落的格式。

录

-一页

退

下一页

# 2.3 文档页面设置

- 2.3.1 页面设置
- 2.3.2 分栏设置
- 2.3.3 页眉页脚设置
- 2.3.4 边框和底纹设置
- 2.3.5 打印预览和打印

退

-页

页

# [任务] 对"山东旅游" 文档进行相应的页面设置, 继续美化文档, 如下图。

[分析] 为了美化文档, 需要对Word文档进行 页面设置、分栏、添 加页眉页脚、设置边 框与底纹等功能,完 成后,还要对文档进 行打印预览和打印。

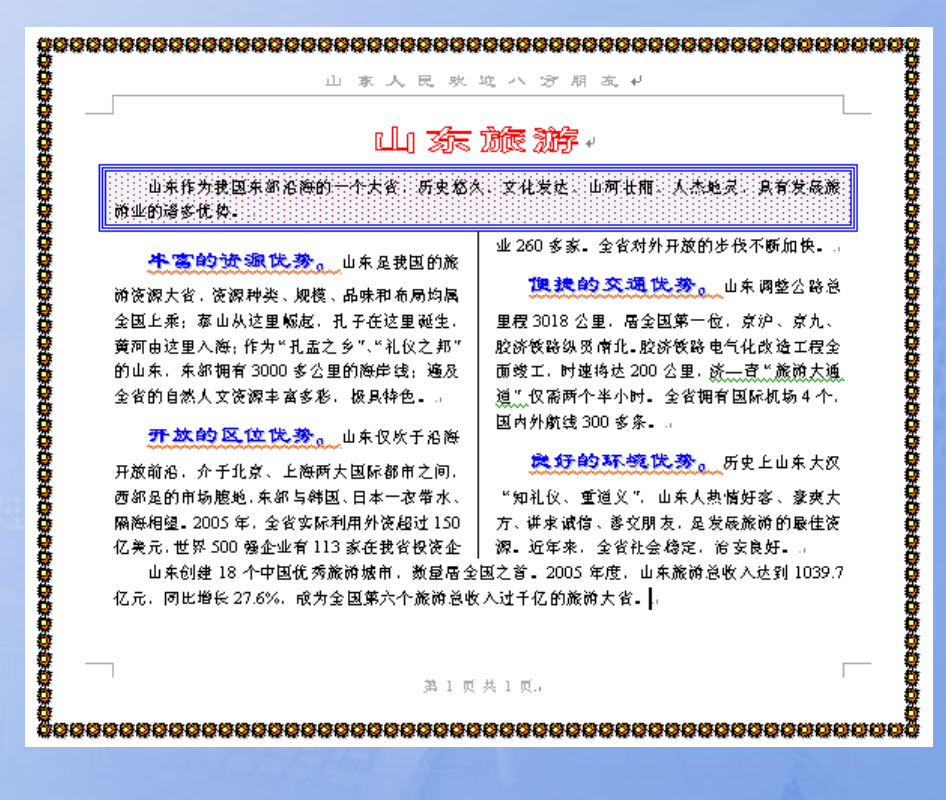

很

щ

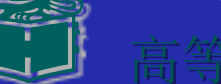

# 2.3.1 页面设置

1.设置页边距

## 3.设置版式

# 2.设置纸张大小 4.设置文档网络

| 页面设置                                                                             | ? 🔀 🤋                                                       |
|----------------------------------------------------------------------------------|-------------------------------------------------------------|
| 页边距 纸张 版式 3<br>页边距<br>上(T): 2.54 厘米 ÷<br>左(L): 3.17 厘米 ÷<br>装订线(G): 0 厘米 ÷<br>方向 | 文档网格<br>下(b): 2.54 厘米 ÷<br>右(b): 3.17 厘米 ÷<br>装订线位置(U): 左 ▼ |
| A     A       纵向 (2)     横向 (5)       页码范围     多页 (0):                           | 画通                                                          |
| 应用于 (I):<br>整篇文档<br>▼                                                            |                                                             |
| 默认 (1)                                                                           | 确定 取消                                                       |

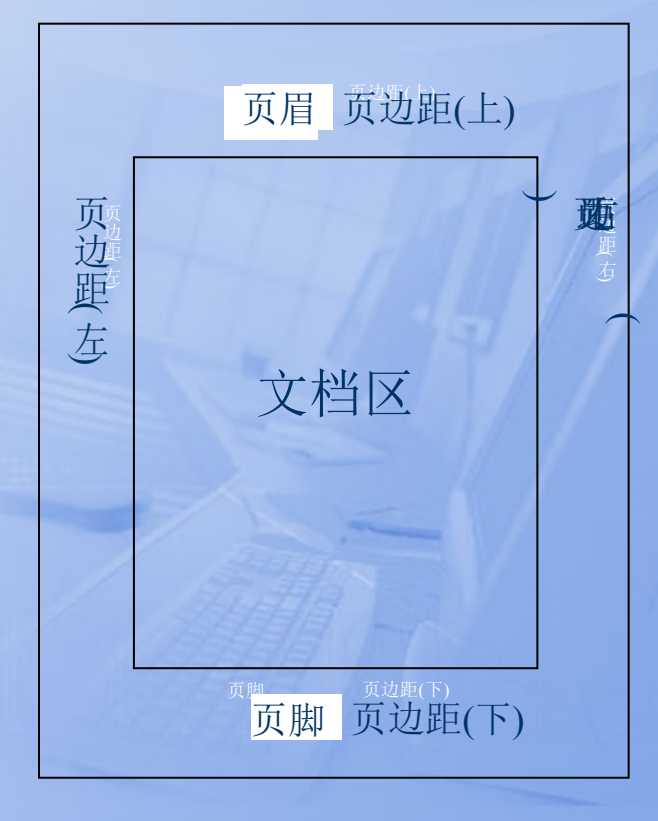

E

录

上一页

退

下一页

出

| 2.3.2 分栏设置<br>翻开"山东旅游"文字<br>~5段,然后单击菜单"格<br>"预设"选项组设置为"两<br>"2",使用默认的"宽度                                                                                                    | 档,先选中要分栏的文字2<br>各式"→"分栏"命令,在<br>5栏"或将"栏数"设为<br>和间距",并选择"栏宽             |
|----------------------------------------------------------------------------------------------------|------------------------------------------------------------------------|
| 預设       确定         ●       ●       ●       ●       ●       ●       ●       ●       ●       ●       ●       ●       ●       ●       ●       ●       ●       ●       ●       ●       ●       ●       ●       ●       ●       ●       ●       ●       ●       ●       ●       ●       ●       ●       ●       ●       ●       ●       ●       ●       ●       ●       ●       ●       ●       ●       ●       ●       ●       ●       ●       ●       ●       ●       ●       ●       ●       ●       ●       ●       ●       ●       ●       ●       ●       ●       ●       ●       ●       ●       ●       ●       ●       ●       ●       ●       ●       ●       ●       ●       ●       ●       ●       ●       ●       ●       ●       ●       ●       ●       ●       ●       ●       ●       ●       ●       ●       ●       ●       ●       ●       ●       ●       ●       ●       ●       ●       ●       ●       ●       ●       ●       ●       ●       ●       ● </th <th>提示:解决分栏不平衡的问题<br/>(1)在页面视图中,单击需平衡<br/>的栏的结尾。<br/>(2)单击菜单"插入"→"分隔<br/>符"命令。</th> | 提示:解决分栏不平衡的问题<br>(1)在页面视图中,单击需平衡<br>的栏的结尾。<br>(2)单击菜单"插入"→"分隔<br>符"命令。 |
|                                                                                                    | (3)单击分节符类型中的"连续                                                        |

-

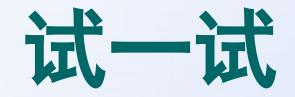

 在常用工具栏上找出哪个是分栏快捷按钮,并说出它与菜单中的 分栏有何不同?

🍓 🖽 🞞 🖾 🗎 📩 🖄 🖄

## (1) (2) (3) (4) (5) (6) (7) (8) (9)

2. 录入以下文字,并按样稿进行分栏设置。

以科学发展观为指导,促 进教育改革与发展,最核心的体 现是"以人为本",而以人为本 的办学理念体现在教育观中,即 是"以生为本"、"育人为本"或 "以学生的发展为本"。学校教 育应当围绕"一切为了学生的发 展,一切适应学生的发展,一切 促进学生的发展"而展开。教育 应当切实尊重学生"学习主人的 地位",教育的民主性、平等性、 全面性通过"育人为本"而得以 在教育教学实践中贯彻落实。树 立正确的教育质量观。教育质量 观应当建立在"以学生的发展为 本"的基础上,学生的发展应包 含:完整的人格、积极的进取意 识、强烈的合作交流意识,素质 的发展、潜能的开发、技能的提 高和终身的学习能力。要在学生 的发展中坚持"育人为本",使 学生在成长发展过程中,学习上

日

录

上一页

自主、主动参与和探究;生活上 自立,主动自理与服务;行为上 自律,主动约束与反省;交往中 自强,主动合作与交流。在当前, 根据职校学生实际,这一质量目 标可定义为:增进身体健康,涵 养审美情趣,增值职业技能,预 备升学基础,增强合作意识,学 做良好公民。↓

下一页

退

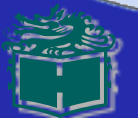

## 页眉页脚的设置

单击菜单"视图″→"页眉和页脚″命令,Word自动弹出"页眉和页脚″工 具栏。

| 页眉 第 1_节                                                                                                    |                                                                                                    | 页面谈                              | 置                          |                     |                                   | ? 🛛 |
|----------------------------------------------------------------------------------------------------|----------------------------------------------------------------------------------------------------|----------------------------------|----------------------------|---------------------|-----------------------------------|-----|
| 山东人民欢                                                                                                    | 嗖 ヘ 方 朋 友 ↓                                                                                                    | 页边距                              | 臣 纸张                       | 版式 🗋 文              | て档网格                              |     |
| □□□                                                                                                    | - 守<br>由守<br>二 二                                                                                                   | <b>的起始位置(&amp;)</b> :<br>取消尾注(U) | 接续                         | 本页                  | •                                 |     |
| 游业的诸多优势。↓<br><b>先客的资源优势。</b> 山东是我国的旅                                                                                              | 业 260 多家。全省对外开放的步伐不断加快。↩<br><b>復 扶 約 交 過 伐 参</b> 。山东调整公路总                                                          | 页眉7<br>                          | 和页脚<br>奇偶页不同(0)<br>首页不同(2) |                     |                                   |     |
| 游资源大省,资源种类、规模、品味和布局均属<br>全国上乘。表山以这里崛起。孔子在这里诞生。<br>黄河由<br>振入"自动图文集"(S)→ 图 印 图 同                                                    |                                                                                                    | 距近                               | 世界:                        | 页眉(<br>页 <b>脚</b> ( | <u>H</u> ): 1.5 厘米<br>F): 1.75 厘米 |     |
| 的山东 中 日本 日本 日本 日本 日本 日本 日本 日本 日本 日本 日本 日本 日本                                                                                      | 道"仅需两个半小时。全省拥有国际机场4个,                                                                                              | 垂直                               | 【对齐方式 (V):                 |                     | 顶端对齐                              | •   |
| <b>乔然约区位优券。</b> 山东仅次于沿海<br>开放前沿,介于北京、上海两大国际都市之间,<br>西部是的市场腹地,东部与韩国、日本一衣带水、<br>隔海相望。2005年,全省实际利用外资超过150<br>亿美元,世界500强企业有113家在我省投资企 | 国内外航线 300 多条。↓<br><b>良好的环境优势。</b> 历史上山东大汉<br>"知礼仪、重道义",山东人热情好客、蒙爽大<br>方、讲求诚信、善交朋友,是发展旅游的最佳资<br>源。近年来,全省社会稳定,治安良好。↓ | 一<br>一<br>一<br>行<br>二<br>行       | 目于 (1):<br>先节<br>号 (12)    | ▼<br>边框 @)          |                                   |     |
| 山东 1977年1877年国历务旅游频中,数量居至<br>亿元,同比增长 27.6%,成为全国第六个旅游总收                                                                            | 1992日。2005年度,山东旅游总4%入达到1039.7<br>牧入过千亿的旅游大省。↩                                                                      | 默认                               | Q)                         |                     | 确定                                | 取消  |

录

上一页

#### 提示: 解决奇偶页不同页眉页脚问题

下一页

退

# 相关知识

#### 1.插入分节符

| 分隔符        | <u>? ×</u> |
|------------|------------|
| 分隔符类型 ——   |            |
| ④ 分页符 (2)  | ○ 分栏符 (C)  |
| ○ 换行符 (₩)  |            |
| 分节符类型      |            |
| 〇 下一页 (20) | ○ 连续 (I)   |
| ○ 偶数页 (E)  | ○ 奇数页 (0)  |
| 确定         |            |

| 类 型 | 作用                   |
|-----|----------------------|
| 下一页 | 插入分节符并分页,下一节从下一页顶端开始 |
| 连续  | 插入分节符并开始新节,不插入分页符    |
| 奇数页 | 插入分节符并在下一奇数页开始下一节    |
| 偶数页 | 插入分节符并在下一偶数页开始下一节    |

#### 2.插入页码

| 页码                             | ? 🔀   | 数字格式 ()                |
|--------------------------------|-------|------------------------|
| 位置 健):<br>页面底端 (页脚) ▼          | 预览    | 章节起始<br>使用分隔:          |
| 和外方式。(Q):<br>右侧<br>▼ 首页显示页码(S) |       | 页码编排<br>● 续前节<br>● 起始页 |
| 格式 (2)                         | 确定 取消 |                        |

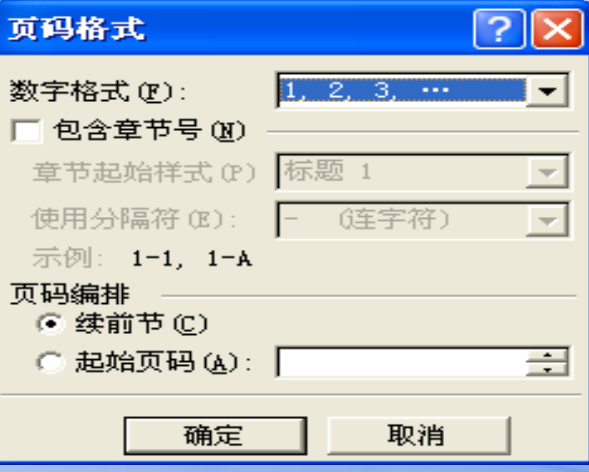

上一页

下一页

退

出

录

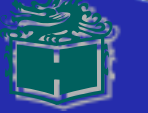

# 3.插入公式

| 对象 🔹 🛛 😨 🖾                                                                                                    |  |
|----------------------------------------------------------------------------------------------------|--|
| 新建 C) 由文件创建 C)<br>対象类型 C):<br>Microsoft Word 图片<br>Microsoft Word 文档<br>Microsoft 公式 3 0<br>MIDI 序列<br>RegWizCtrl<br>System Monitor Control<br>Windows Media Player<br>包 |  |
| 结果<br>在您的文档中插入一个新"Microsoft 公式<br>3.0"对象。<br>确定 取消                                                                                                    |  |

| 公式        |             |             |      |                                              |       |     |     |     | 8   |
|-----------|-------------|-------------|------|----------------------------------------------|-------|-----|-----|-----|-----|
| ≤≠≈       | Å ajb ∿.    | <b>* i </b> | ±•⊗  | $\rightarrow$ $\Leftrightarrow$ $\downarrow$ | .∵.∀∃ | ∉∩⊂ | 9∞6 | λωθ | ΛΩ® |
| (::) [::] | <u>□</u> √0 | ¥: 0        | ΣüΣü | ∫∷ ∮∷                                        |       |     | ΩŲ  | 000 |     |

上一页)

下一页

退

出

录

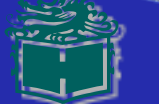

1. 给出以下"页眉和页脚"工具栏中各按钮的名称。

| 页眉和页脚         |   |   |     |   | •     |
|---------------|---|---|-----|---|-------|
| 插入"自动图文集"(S)▼ | # | P | 📭 🗄 | 1 | 关闭(C) |

| (13) | (1)  | (2) (3) (4) (5) | (6) (7) (8) (9) (10) (11) (7 | 12) |
|------|------|-----------------|------------------------------|-----|
| (1)  | (2)  | (3)             | (4)                          |     |
| (5)  | (6)  | (7)             | (8)                          |     |
| (9)  | (10) | (11)            | (12)                         |     |
| (13) |      |                 |                              |     |

翻开一篇长文档〔2页或2页以上〕,设置页眉和页脚,要求偶数页的页眉为"计算机应用根底",奇数页的页眉为"第2章 Word 文字处理",文字位置均居中;在页脚设置页码,页码的位置:奇数页右对齐,偶数页左对齐。

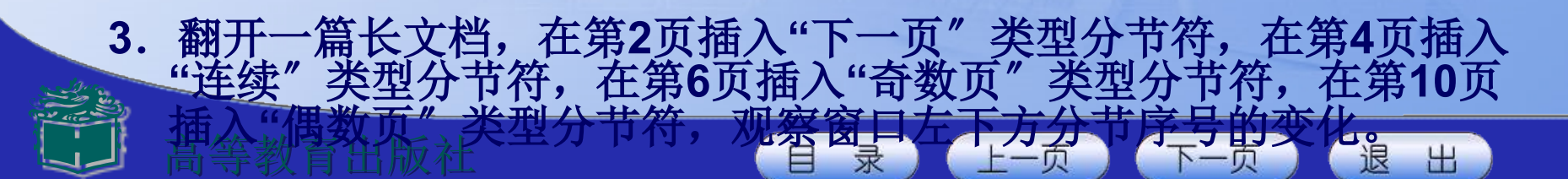

2.3.4 边框和底纹的设置

1. 设置文字或段落的边框

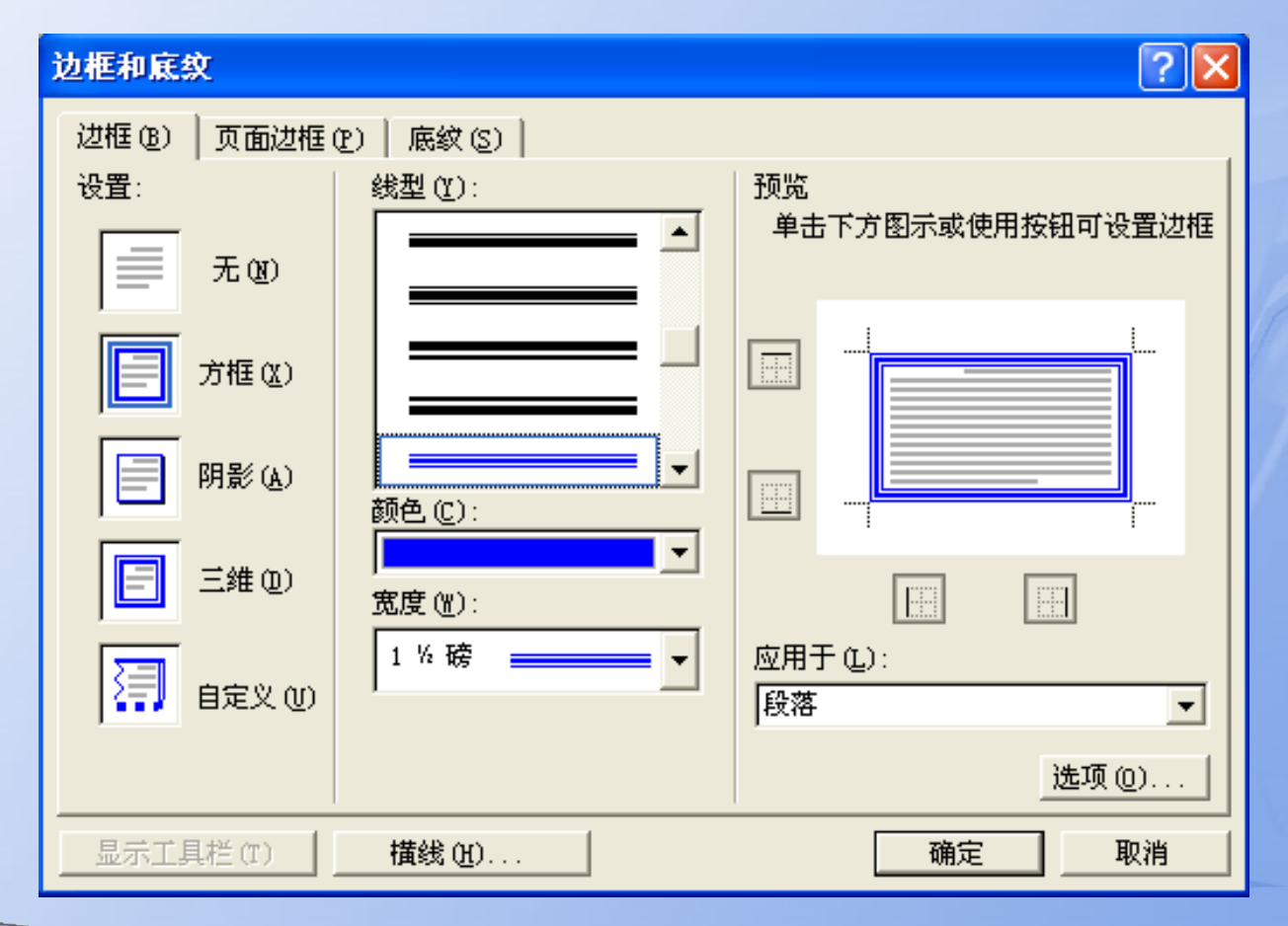

E

录

上一页

退

下一页

出

2. 设置文字或段落的底纹

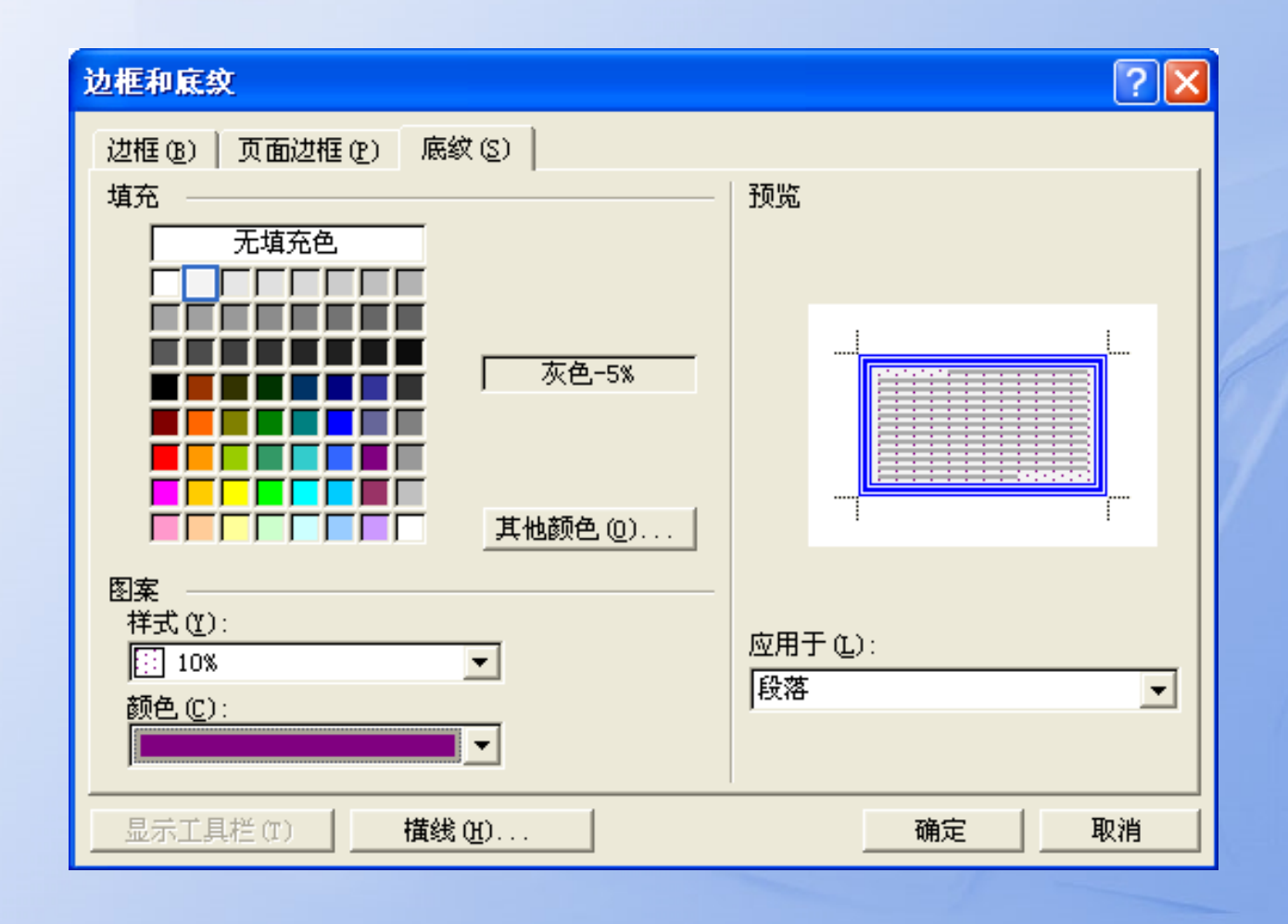

录

上一页

退

下一页

出

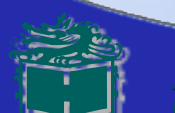

## 3. 设置页面的边框

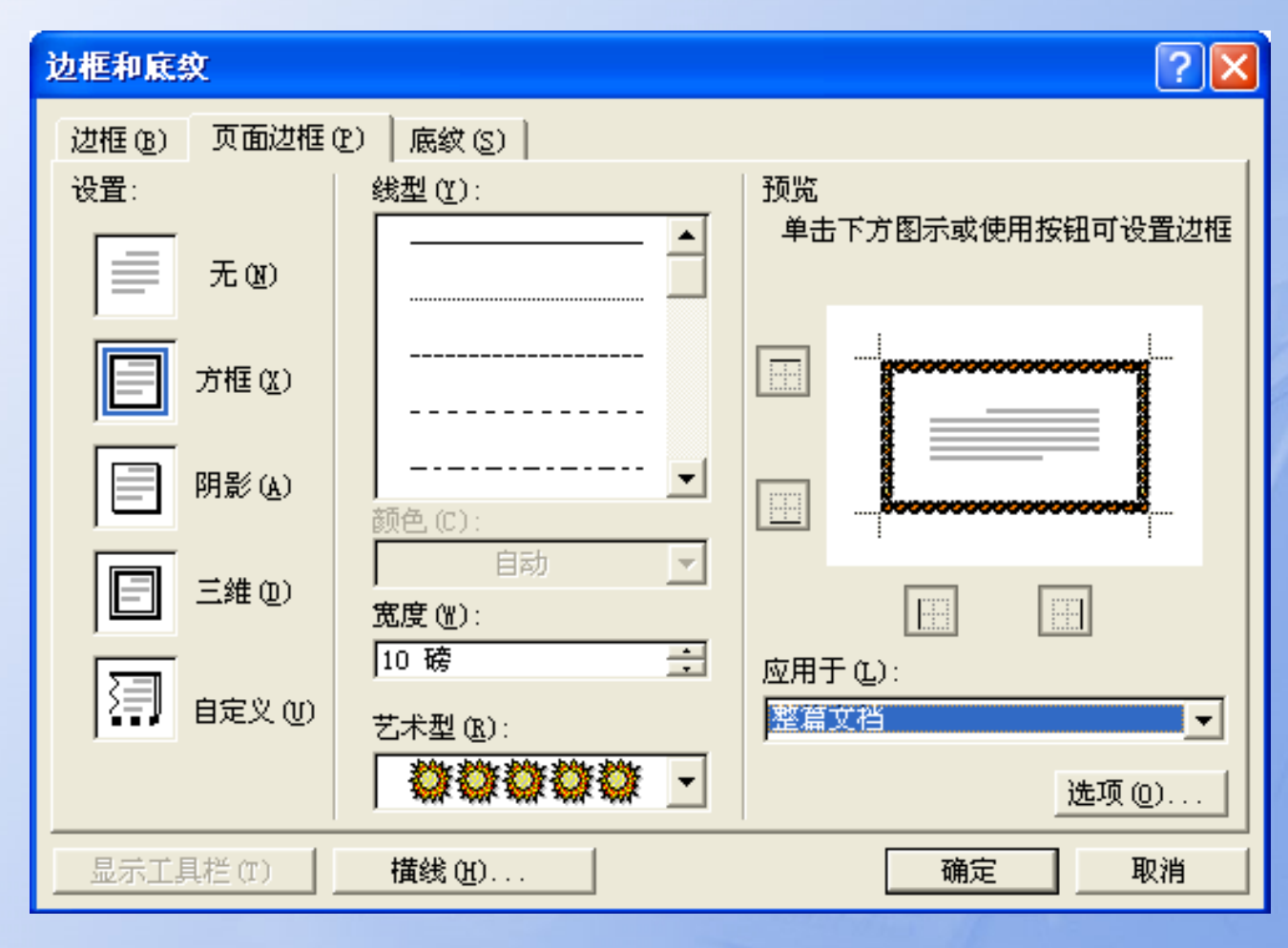

录

上一页

退

下一页

出

试一试

0

1. 在以下"格式"工具栏按钮中,找出设置文字 边框和底纹的两个按钮,并说明各有什么作用。

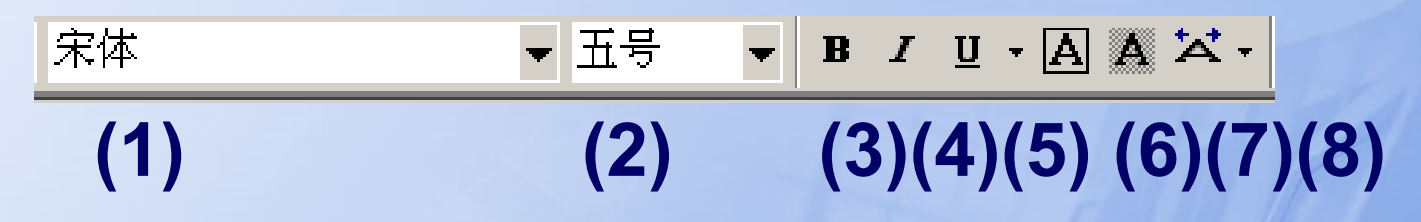

- 2. 给"山东旅游"文档的第2、4段加上适宜、醒目的边框。
- 3. 给"山东旅游" 文档的第3、5段加上黄色底纹

录

上一页

退

下一页

# 2.3.5 打印预览和打印

 打印预览
 打印预览的操作方法是:单击菜单"文件"→"打印预览 "命令,翻开"打印预览"窗口。

2. 打印文档

| 打印                                                                                                    | ? 🛛                                                                            |
|----------------------------------------------------------------------------------------------------|--------------------------------------------------------------------------------|
| 打印机<br>名称 (2): 《 新P LaserJet 5000 Series F<br>状态: 空闲<br>类型: HP LaserJet 5000 Series PCL6<br>位置: LPT1:<br>备注: | CL5 		 ■                                                                       |
| 页面范围<br>④ 全部 (A)<br>④ 当前页 (E)                                                                                | 副本<br>份数 (C):<br>1<br>1<br>1<br>1<br>1<br>1<br>1<br>1<br>1<br>1<br>1<br>1<br>1 |
| 打印内容(W): 文档 ▼<br>打印(B): 范围中所有页面 ▼                                                                            | 縮放<br>毎页的版数 (出): 1 版<br>按紙型缩放 (Z): 无缩放                                         |
| 选项 (0)                                                                                                    | 确定 取消                                                                          |

E

录

上一页

下一页

退

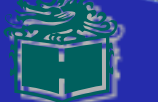

以上内容仅为本文档的试下载部分,为可阅读页数的一半内容。如要下载或阅读全文,请访问: <u>https://d.book118.com/637142135053010002</u>